Loading Paper Using the Lower Push Tractor and the Rear Pull Tractor (option)

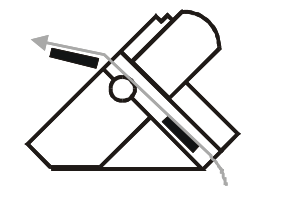

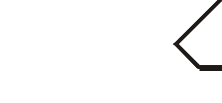

9078 plus model

9078D plus model

For loading paper in this way, it is necessary to install the optional rear pull tractor. See later "Options" section.

With this paper path configuration paper is loaded contemporaneously with the lower front push tractor and the rear pull tractor. In this way it is possible to handle stronger paper.

Once the rear pull tractor is installed, the fanfold paper can be loaded only in push-pull mode.

1. To select the push-pull tractor paper path press the PATH key until the display shows:

LOAD PUSH-PULL

• If you have been using a different path, the display shows:

PATH CHANGING

and

• If you have been using fanfold paper in the upper tractor paper path, the printer automatically starts the parking procedure. The display shows alternately:

TEAR IF NECESS.

PARK

PARK PAPER

• Tear off the fanfold loaded with the upper tractor (if it is longer than 18 inches) and press the PARK key. The display shows:

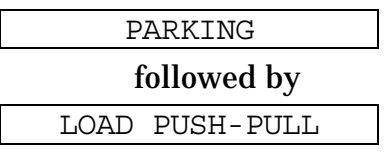

- 2. To load the fanfold paper on the lower push tractor, follow the sequence Loading Paper Using the Lower Tractor described before.
- 3. Take up the slack of the paper exiting from the rear paper slot and rotate the sprocket bar to align the sprocket pins of the rear tractor with the paper perforation.

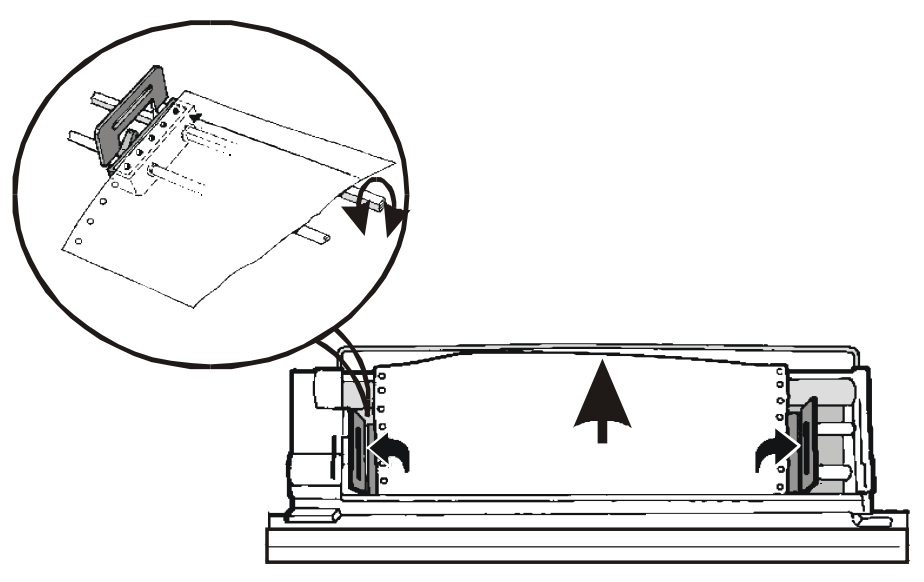

4. Lock the sprocket covers and lower the sprocket levers.

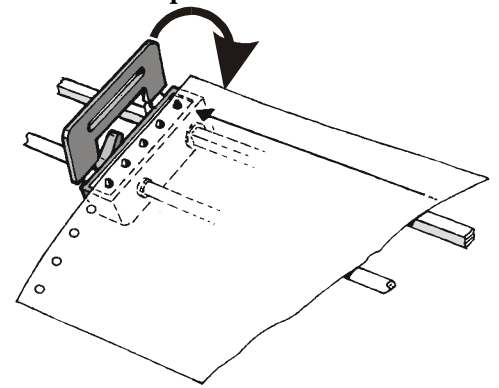

- 5. Press the ON LINE key to confirm that the paper loading is finished. The rear tractor engages.
- 6. The figure shows the correct paper loading.

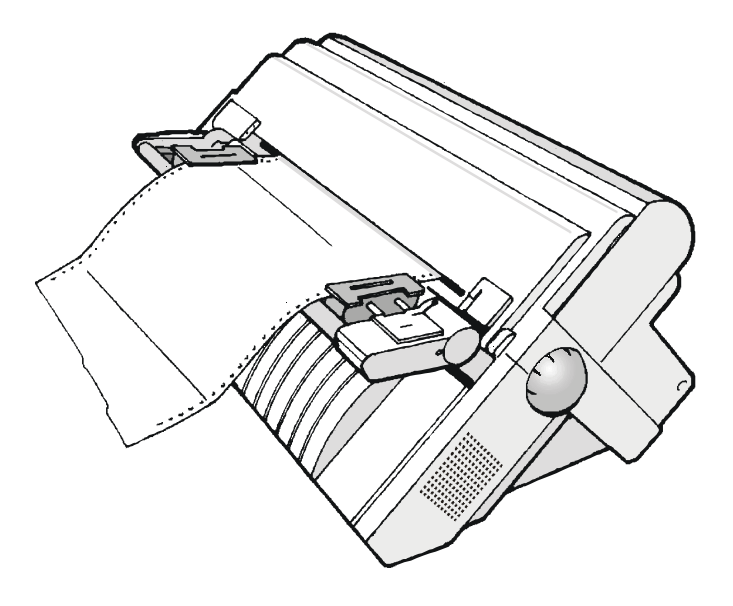

# **Printer Maintenance and Troubleshooting**

### **Cleaning the Printer**

Make sure the printer has been turned off for at least 15 minutes before starting any cleaning operations.

Periodic cleaning will help keep your printer in top condition so that it will always provide optimal performance.

- Use a neutral detergent or water solution on a soft cloth to clean dirt and grease from the cabinet of the printer.
- Do not use an abrasive cloth, alcohol, paint thinner or similar agents because they may cause discoloration and scratching.
- Be especially careful not to damage the electronic and mechanical components.

## **Replacing the Ribbon Cartridge**

1. Make sure that the printer is turned off for at least 15 minutes.

#### Pay attention to the print head because it becomes hot during operation.

- 2. Open the top printer cover.
- 3. Slide the ribbon guide out of the print head. If the color kit is installed on the printer, unlock the white slider pressing and holding the lever on the slider towards the back of the printer and contemporaneously lifting the slider off the color mechanism.

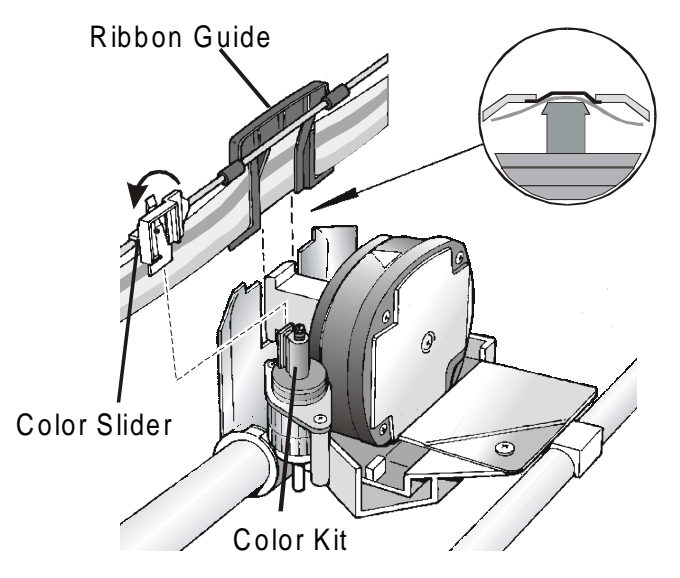

4. Remove the used ribbon cartridge by lifting it up.

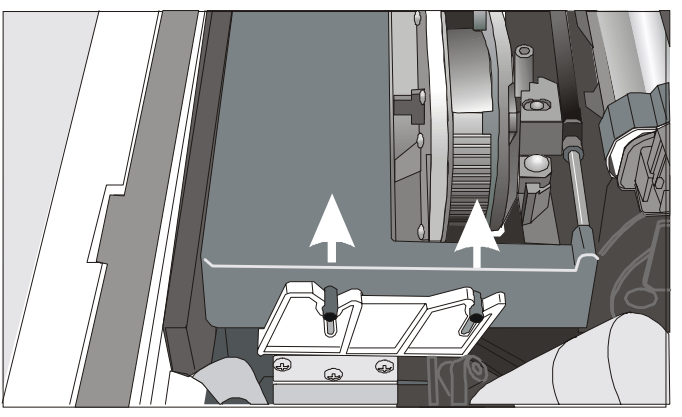

Now, you are ready to insert the new ribbon cartridge. See before "Ribbon Cartridge Installation"

## **Printing the Self Test**

If you need to know any printer setting, and to check if the printer is working well, print the self-test.

Proceed as follows:

- 1. Keep the ON LINE key pressed while powering on the printer until the display shows RELEASE KEY.
- 2. When you release the key, the printer starts the self-test printout.
- 3. To stop the self-test printing, press the ON LINE key again. The printer is offline.

## **Error Handling**

When an error condition occurs:

- the printer is disabled;
- the first message on the display indicates the error, while the second message gives more details concerning the error conditions.

Press always the ON LINE key to reset the error condition.

### **Error Message Description**

| Messages                           | Indication                                                             | Solution                                                                                                    |
|------------------------------------|------------------------------------------------------------------------|----------------------------------------------------------------------------------------------------|
| A.G.A NOT OPER<br>ADJUST THE GAP   | The automatic gap<br>adjustment (A.G.A) is<br>not enabled.             | Press the ON LINE key to reset the error<br>condition. Adjust the print head gap to a fixed<br>distance. Select the print head fixed gap<br>adjustment function in the <i>Program Menu</i> .                                                                                                    |
|                                    |                                                                        | <ul> <li>Press the PROGRAM key when the printer is disabled (READY indicator unlit) to enter the <i>Program Setup</i></li> <li>Press the ↓ key until the USER MACRO function is displayed. Press the → key until the unit displayed (VA GROW)</li> </ul>                                                                  |
|                                    |                                                                        | Press the $\rightarrow$ key to enter the macro parameters.<br>Press the $\downarrow$ key until the FIXED GAP<br>parameter is displayed. Press the $\rightarrow$ o $\leftarrow$ keys to<br>select the fixed gap adjustment values. From<br>FIXED GAP 1 (simple fanfold paper) to FIXED<br>GAP 4 (multipart fanfold paper). |
| BUFFER OVERFLOW<br>CHARACTER LOST  | A buffer overflow<br>condition occurred (for<br>the serial interface). | Turn the printer off and on again, or press the<br>PROGRAM and ON LINE key successively to<br>clear the buffer.                                                                                                    |
| CUT NOT ALLOWED<br>NUM. LINES < 12 | An error occurred with the optional cutter.                            | The paper to be cut is shorter than 12 lines.<br>Turn the printer off and on again. If the error<br>is not solved, call the Customer Support.                                                                                                    |

| Messages                           | Indication                                                                                                    | Solution                                                                                              |
|------------------------------------|----------------------------------------------------------------------------------------------------|----------------------------------------------------------------------------------------------------|
| DATA SET OFF                       | The DSR Signal is not<br>connected to the printer and<br>is not ready for data transfer<br>(if the serial interface is<br>selected). This condition may<br>happen in a remote<br>connection (via modem) and<br>the DSR (DATA SET<br>READY) signal is missing. | Press the ON LINE key to reset the error condition.                                                   |
| INTERLOCK ERROR<br>CHECK INSERTION | Neither the rear tractor nor<br>the tractor cover are<br>installed on the printer.                                                                                                    | Install the rear tractor or the tractor cover on the printer.                                         |
| JAM LOWER PATH<br>CHECK PAPER      | A paper jam error condition<br>occurred in the paper path                                                                                                    | Check the paper path and remove the jammed paper. Press the ON LINE key to reset the error condition. |
| JAM UPPER PATH<br>CHECK PAPER      | A paper jam error condition<br>occurred in the paper path                                                                                                    | Check the paper path and remove the jammed paper. Press the ON LINE key to reset the error condition. |
| NO PATH AVAILABLE<br>PATH CHANGING | An electromechanical failure<br>occurs in the lower tractor<br>paper path. The printer<br>changes automatically to the<br>cut sheet paths (Manual or<br>ASF).                                                                                                 | Call Service.                                                                                         |

| Messages                       | Indication                                                                                        | Solution                                                                                                    |
|--------------------------------|---------------------------------------------------------------------------------------------------|----------------------------------------------------------------------------------------------------|
| NVM CHANGE<br>REMOVE PAPER     | If this error is displayed<br>during the printer power on,<br>an NVM error condition<br>occurred. | Turn the printer off and then on again. If<br>the problem is not solved call Service                                                                                        |
| PAPER JAM<br>CHECK ALL PATHS   | A paper jam error condition<br>occurs in one of the paper<br>paths.                               | Check all the paper paths and remove the jammed paper. Press the ON LINE key to reset the error condition.                                                                  |
| PRINT INTEGRITY                | Anomalous print out because<br>of a possible print carriage<br>blocking                           | <ul> <li>Do not move the platen knob.</li> <li>Press the ON LINE key to reset the error condition</li> </ul>                                                                |
| RIBBON BLOCKED<br>CHECK RIBBON | The ribbon of the cartridge is blocked                                                            | Check that the ribbon is correctly inserted.<br>Turn the tension knob to make sure that<br>the ribbon is not jammed. Press the ON<br>LINE key to reset the error condition. |
| UNKNOWN TRACTOR                | A tractor type that is not<br>recognized has been<br>mounted on the printer.                      | Check that the installed tractor is compatible with the printer.                                                                                                    |

# **Options**

## **The Rear Pull Tractor**

The rear pull tractor is useful to handle particularly heavy paper.

### Installing the Rear Pull Tractor

- 1. Turn the printer off.
- 2. Remove the ASF cover, the rear tractor area cover and the two small tractor fixing area covers.

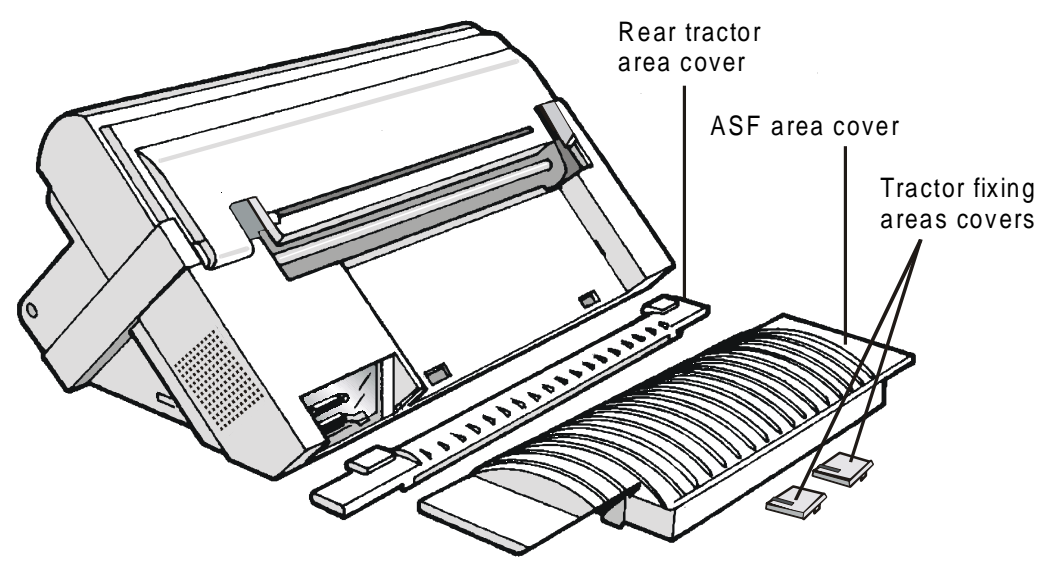

Keep the covers in a safe place, as they must be reinstalled if the rear tractor is removed.

3. Replace the ASF cover.

4. Open the top cover, free (1) the paper bail and remove (2) it from the hooks on both sides of the printer. Then install the rear pull tractor. Close the top cover

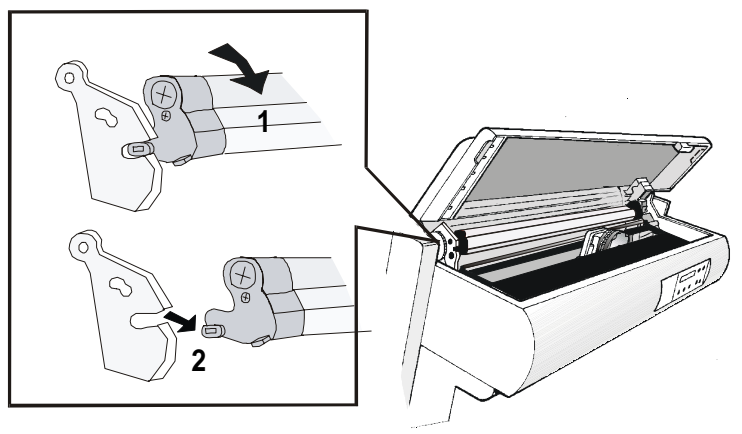

5. Insert the rear pull tractor and the corresponding fixing area covers (with the slot) as shown in figure.

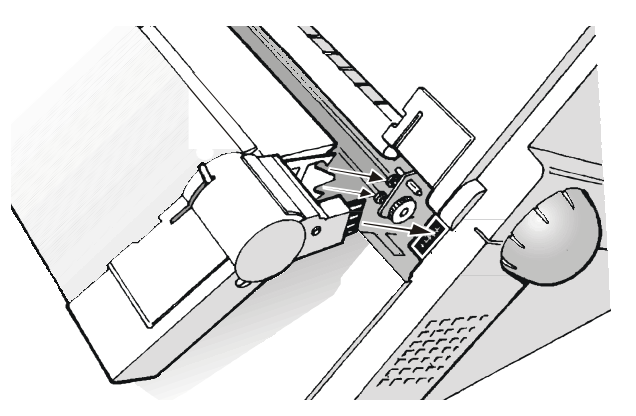

6. Turn the printer on.

The paper can be loaded in push-pull mode. See before "Loading Paper Using the Lower Push Tractor and the Rear Pull Tractor".

### **Removing the Rear Pull Tractor**

1. Push the lever on the rear pull tractor down and lift the tractor out of the printer.

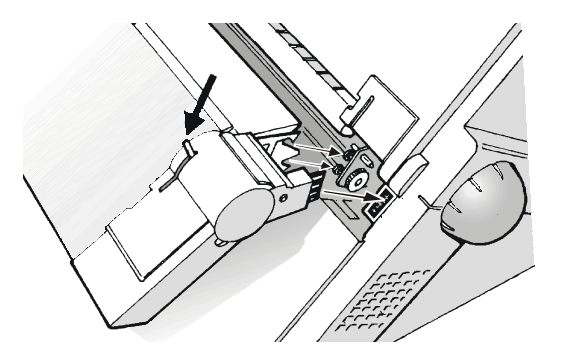

2. Insert the rear tractor cover and make sure that the interlock connector is correctly inserted.

If the cover is not inserted, the printer is blocked.

3. Open the top cover. Move the print carriage to the right most position, then insert (1) the paper bail pins into the hooks on both sides of the printer. Rotate (2) the paper bail upwards and gently push it on both sides towards the back of the printer until it clicks into place.

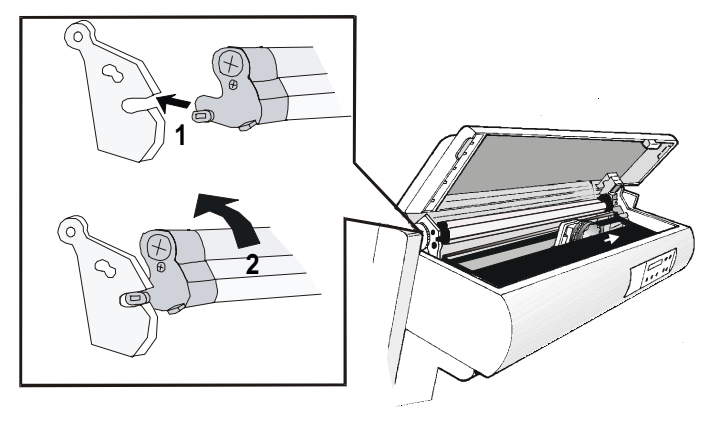

# **Printer Specifications**

#### **Printing Characteristics**

| Print Head      |                            |  |
|-----------------|----------------------------|--|
| Matrix          | 24 pins - 0.25 mm          |  |
| Print Head Life | 700 mil characters (draft) |  |

| Print Speed (cps) |        |     |         |        |     |
|-------------------|--------|-----|---------|--------|-----|
|                   | Draft  |     | Quality |        |     |
| 10 cpi            | Normal | 700 | LC      |        | 133 |
|                   | Best   | 400 | NL      | Q      | 266 |
|                   |        |     | Be      | st LQ  | 200 |
|                   |        |     | Be      | st NLQ | 400 |

| Throughput (pages/hour) |        |     |     |         |     |
|-------------------------|--------|-----|-----|---------|-----|
| ECMA 132                | Draft  |     |     | Quality |     |
| 10 срі                  | Normal | 540 | LQ  |         | 220 |
|                         | Best   | 470 | NLC | 2       | 310 |
|                         |        |     | Bes | t LQ    | 290 |
|                         |        |     | Bes | t NLQ   | 430 |

| Print Matrix (horizontal x vertical) |         |         |  |
|--------------------------------------|---------|---------|--|
|                                      | Draft   | Quality |  |
| 10 срі                               | 12 x 12 | 36 x 24 |  |
| 12 срі                               | 10 x 12 | 30 x 24 |  |
| 15 срі                               | 12 x 12 | 24 x 16 |  |
| 17.1 срі                             | 12 x 12 | 36 x 24 |  |
| 20 cpi                               | 12 x 12 | 30 x 24 |  |
| 24 cpi                               | 12 x 12 | 24 x 16 |  |

| Print Density (characters per inch) |                               |  |  |
|-------------------------------------|-------------------------------|--|--|
| Normal                              | 10 - 12 - 15 - 17.1 - 20 - 24 |  |  |
| Enlarged                            | 5 - 6 - 7.5 - 8.55            |  |  |
| Proportional                        |                               |  |  |

| Line Length (number of characters) |     |          |     |  |
|------------------------------------|-----|----------|-----|--|
| 10 срі                             | 136 | 17.1 cpi | 233 |  |
| 12 срі                             | 163 | 20 cpi   | 272 |  |
| 15 срі                             | 204 | 24 cpi   | 326 |  |

#### **Vertical Spacing**

#### 6, 8, 12 lpi

3, 4, 6, 8, 12 lines/30 mm

N/72, n/144, n/216, n/360

#### **Print Styles**

Draft, Courier, OCR-B, Gothic, OCR-A, Script

#### **Print Attributes**

Sub-Superscript, Underline, Overscore, Italics, Emphasized

| Graphic Resolution (dots per inch) |                                |  |
|------------------------------------|--------------------------------|--|
| horizontal                         | 60, 80, 90, 120, 180, 240, 360 |  |
| vertical                           | 60, 72, 180                    |  |

| Characters Sets                    |                                                                                                    |  |  |
|------------------------------------|----------------------------------------------------------------------------------------------------|--|--|
| International character sets ASCII | Normal and Slanted                                                                                                    |  |  |
| Standard PC IBM Character Sets     | CS1 and CS2                                                                                                    |  |  |
| EPSON National Variations          | USA, France, Germany, United Kingdom, Denmark-1, Sweden, Italy, Spain-1, Japan, Norway, Denmark-2, Spain-2, Latin America                                                                                                    |  |  |
| IBM and EPSON Character Sets       | USA (CP437), Greek (CP437-G), Multilingual (CP850), Greek (CP851),<br>Eastern Europe (CP852), Turkish (CP 853), Cyrillic (CP855), Turkish<br>(CP857), Euro PC Multilingual (CP858), Portugal (CP860), Hebrew (CP862),<br>Canada/France (CP863), Arabic (CP864), Denmark/Norway (CP865),<br>Russian (CP866), Turkish2 (CP867), OCR-A (CP876), OCRB (CP877),<br>Central Europe (CP1250), Cyrillic (CP 1251), Windows Latin 1 Ansi (CP<br>1252) 96 GREEK, GOST, TASS, MAZOWIA |  |  |
| ISO Character Sets                 | 8859/1 (Latin1), 8859/2 (Latin2), 8859/3 (Latin3), 8859/4 (Latin4), 8859/5 (Latin/Cyrillic), 8859/6 (Latin/Arabic), 8859/7 (Latin/Greek), 8859/8 (Latin/Hebrew), 8859/9 (Latin5). 8859/15 (Latin9)                                                                                                    |  |  |

#### **Bar Codes**

EAN-8, EAN-13, UPC-A, UPC-E, UPC/EAN 2, UPC/EAN 5, Code GP, C25-3BAR, Code BCD, MSI Plessey, Code 11, Code 93, 2/5 Bidirectional, 2/5 Interleaved, 2/5 Industrial, 2/5 Matrix, Code 39, Codabar, Code 128, Postnet

#### Emulations

- EPSON LQ 1050-2550 (ESC/P)

- IBM Proprinter XL24E/XL24 AGM
- IBM Personal Printer 2391+

#### **Paper Handling**

| 907                                         | 9078 plus model Base Configuration               |                                                             |                         |  |  |
|---------------------------------------------|--------------------------------------------------|-------------------------------------------------------------|-------------------------|--|--|
| Fan                                         | fold Paper                                       |                                                             |                         |  |  |
| 1                                           | LOWER PUSH TRACTOR                               |                                                             |                         |  |  |
|                                             | Fanfold width:   76 to 432 mm   (3 to 17 inches) |                                                             |                         |  |  |
|                                             | Copies:                                          | 1 original + 7 copies                                       | Max. thickness 0,635 mm |  |  |
| Cut Sheets (loaded through the manual slot) |                                                  |                                                             |                         |  |  |
|                                             | Sheet width:                                     | 114 to 432 mm                                               | (4,5 to 17 inches)      |  |  |
|                                             | Standard formats:                                | A5 - A4 - A3 - A2 in portrait<br>Letter - Legal - Executive |                         |  |  |
|                                             | Copies:                                          | 1 original + 7 copies                                       | Max. thickness 0,635 mm |  |  |

| 9078D plus model Base Configuration |                    |                       |                         |  |  |  |
|-------------------------------------|--------------------|-----------------------|-------------------------|--|--|--|
| Fanfold Paper                       |                    |                       |                         |  |  |  |
| 1                                   | LOWER PUSH TRACTOR |                       |                         |  |  |  |
|                                     | Fanfold width:     | 76 to 432 mm          | (3 to 17 inches)        |  |  |  |
|                                     | Copies:            | 1 original + 7 copies | Max. thickness 0,635 mm |  |  |  |
| 1                                   | UPPER PUSH TRACTOR |                       |                         |  |  |  |
|                                     | Fanfold width:     | 76 to 432 mm          | (3 to 17 inches)        |  |  |  |
|                                     | Copies:            | 1 original + 7 copies | Max. thickness 0,635 mm |  |  |  |

#### With the pull tractor option

#### **Push-Pull Feeding**

Front fanfold insertion with lower tractor in front push mode and rear tractor in pull mode.

| Automatic Sheet Feeder Option                                                               |                                        |  |  |  |
|---------------------------------------------------------------------------------------------|----------------------------------------|--|--|--|
| First tray                                                                                  | Single sheets, envelopes and postcards |  |  |  |
| Second and third tray                                                                       | Single Sheets                          |  |  |  |
| Paper stacker                                                                               |                                        |  |  |  |
| - Tray capacity                                                                             | 120 sheets (80 g/m <sup>2</sup> )      |  |  |  |
| - Sheet width                                                                               | 88,9 to 304,8 mm (3,5 to 12 inches)    |  |  |  |
| Copies                                                                                      | 1 original + 2 copies                  |  |  |  |
| Coexisting with manual sheet (9078 plus model only)<br>Coexisting with fanfold in push mode |                                        |  |  |  |

#### **Standard Functions**

- Automatic print head gap adjustment (AGA)
- Automatic paper path switching via operator panel or S/W commands
- Paper parking
- Plug & Play capability
- Bar Code printing
- Automatic fanfold positioning for tear-off
- Setting and storage of paper format and print conditions for each paper path in the non volatile memory

#### **Physical and Electrical Characteristics**

| Interfaces                    |                                                                                                    |  |  |
|-------------------------------|----------------------------------------------------------------------------------------------------|--|--|
| Parallel                      | Centronics Compatible Bi-directional (IEEE-1284) nibble and byte modes - 36 pin<br>Amphenol connector |  |  |
|                               | Receive Buffer: max. 64 Kbytes                                                                        |  |  |
| Serial                        | RS-232/C and RS-422/A - dB 25 connector                                                               |  |  |
|                               | Baud Rate: 300 to 38400 bps                                                                           |  |  |
| Automatic interface switching |                                                                                                    |  |  |

| Reliability |                                                    |  |
|-------------|----------------------------------------------------|--|
| MTBF        | Mean Time between failure: 10000 hours at 25% DC   |  |
| MTTR        | Mean Time To Repair: 30 minutes                    |  |
| Workload    | 43000 pages/month (ECMA 132 - 4 hours for 20 days) |  |

| Power Supply        |                                     |  |  |
|---------------------|-------------------------------------|--|--|
| 120 V/ 60 Hz        | USA power cable                     |  |  |
| 220 - 240 V / 50 Hz | European power cable                |  |  |
|                     | UK power cable                      |  |  |
| Power Consumption   | Standby: 28W Average Printing: 90 W |  |  |

#### Noise Level

54 dBA

| Environment Conditions |                   |                                  |  |  |
|------------------------|-------------------|----------------------------------|--|--|
| Storage Conditions     |                   |                                  |  |  |
|                        | Temperature       | -40° to 50° C                    |  |  |
|                        | Relative Humidity | 10%t o 90% RH (non condensing)   |  |  |
| Operating Conditions   |                   |                                  |  |  |
|                        | Temperature       | 10° to 38° C                     |  |  |
|                        | Relative Humidity | 10 % to 90 % RH (non condensing) |  |  |
| Paper Conditions       |                   |                                  |  |  |
|                        | Temperature       | 16° to 24° C                     |  |  |
|                        | Relative Humidity | 40% to 60% RH (non condensing)   |  |  |

| Physical dimensions |                       |  |  |  |
|---------------------|-----------------------|--|--|--|
| Height              | 315 mm (12,21 inches) |  |  |  |
| Width               | 670 mm (26,18 inches) |  |  |  |
| Depth               | 390 mm (15,35 inches) |  |  |  |
| Weight              | 18 kg (44,15 lbs)     |  |  |  |